# DSS NETWORKS GigMAC PMC/PCI Controllers

Board and Driver Users Manual

(Includes models 5161, 5162, 5164, 5261, 5262, 6161, 6167, 6162 and 7160) *Document Version 2.0, P/N 131900* June 2004

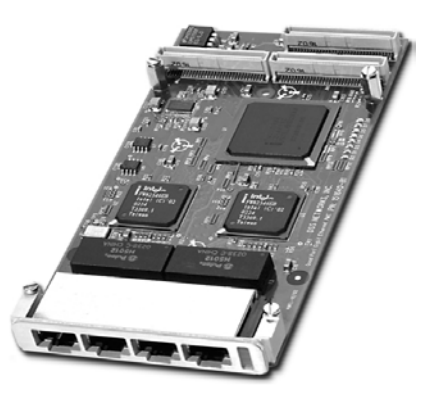

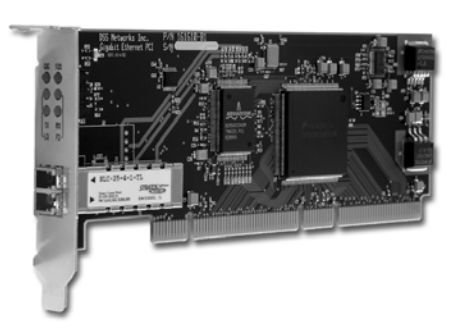

| 1. INTRODUCTION                            | 3  |
|--------------------------------------------|----|
| 1.1 SEE ALSO                               | 3  |
| 1.2 COMPATIBILITY                          | 4  |
| 2. MODEL NUMBERS                           | 4  |
| 3. FEATURES                                | 5  |
| 4. OEM DEVELOPER KIT CONTENTS              | 5  |
| 5. SYSTEM REQUIREMENTS                     | 6  |
| 6. BOARD AND CONNECTOR INFORMATION         | 7  |
| 6.1 BOARD PHOTOS                           | 7  |
| 6.2 BOARD LED INDICATORS                   | 8  |
| 6.3 PMC CONNECTOR PIN/SIGNAL DEFINITIONS   | 11 |
| 7. POWER CONSUMPTION SPECS                 | 14 |
| 8. HARDWARE INSTALLATION                   | 14 |
| 8.1 INSTALLATION IN PC COMPUTER            | 15 |
| 8.2 EMBEDDED OR COMPACT PCI INSTALLATION   | 15 |
| 9. COPPER CABLING AND CONNECTOR INFO       | 16 |
| 9.1. FIBER CABLE SPECIFICATIONS            | 16 |
| 9.2 COPPER RJ-45 CONNECTOR AND CABLE       | 17 |
| 10. SOFTWARE DRIVER INSTALLATION           | 18 |
| 10.1 VXWORKS DRIVER INSTALLATION AND USAGE | 18 |
| 10.2 LINUX DRIVER INSTALLATION AND USAGE   | 18 |
| 10.3 DPM DRIVER MANAGEMENT API             | 26 |
| 10.4 WINDOWS DRIVER INSTALLATION           | 28 |
| 11. TESTING AND VERIFICATION               | 29 |
| 12. SPECIFICATIONS                         | 30 |
| 13. WARRANTEE AND SUPPORT INFO             | 33 |

## 1. INTRODUCTION

The GigMAC family of network controllers are a high-performance, cost-effective solution for adding Gigabit Ethernet connectivity to any embedded or real-time Network Appliance, Switch, Router, Server or other access device equipped with a PCI or PMC Mezzanine slot and is ideal for PCI, CompactPCI, PMC Mezzanine and other embedded systems.

The GigMac family includes optimized, high-performance driver support for VxWorks, Linux, and Windows XP/2000. Instructions for Linux and Windows driver installation are included in this manual. In addition, a companion document titled "VxWorks Users Manual And Integration Guide" is provided for technical assistance in integrating and testing the driver in an embedded real-time VxWorks environment.

# 1.1 SEE ALSO

Please also see the following documents on our website at <u>www.dssnetworks.com</u> and also included in the OEM developers kit CD:

**Datasheets** – please see product datasheets and other updated product information on OEM developer CD and on website.

**Release Notes** -- where updated information is provided on new features, compatibility, performance benchmarks, platform information and corrected problems.

**VxWorks Users Manual and Integration Guide,** DSS Document part no 131901. Provides technical information on integrating and testing our controllers and drivers into a VxWorks BSP and system board.

**GIGFAQ.HTML** – Also on website and included on OEM developer CD contains many answers to commonly asked questions regarding Gigabit Ethernet and our products including performance and system recommendations.

**README.LINUX** – Included on OEM developer CD contains latest driver installation and usage instructions for Linux Operating System.

**netPerformance.txt** -- Included on OEM developer CD contains useful information on tuning the VxWorks network protocol stack.

# **1.2 COMPATIBILITY**

The GigMac family is fully compliant with the following standards:

- IEEE 802.3 (all sections applicable to 1000 Base T, 1000 Base SX, 1000 Base LX)
- IEEE 802.1D and IEEE 802.1Q as applicable for VLAN and priority queuing support
- PCI 2.2 bus compliant
- PCI low-profile specification (as applicable for model)
- IEEE 1386.1 Draft 2.2
- Linux driver compatibility: Standard Linux 2.2 or 2.4 kernel level Network driver module compiled and tested on Intel and PowerPC architectures up to Linux kernel 2.4.18 and 2.4.20.
- VxWorks driver compatibility: Standard Tornado 2.0.2 and Tornado 2.2, VxWorks 5.4/5.5 Enhanced Network Driver loadable module integrated and tested on PowerPC, Intel and MIPS architectures

## 2. MODEL NUMBERS

This user manual covers all Models of our GigMAC PMC and PCI cards including:

### PMC models

- Model 5161 PMC copper
- Model 5162 dual-port PMC copper
- Model 5164 quad-port PMC copper
- Model 7160 fiber
- Model 5261-LC (fiber), 5261-RJ (copper)
- Model 5262-LC (fiber), 5262-RJ (copper)

### PCI models

- Model 6161 PCI copper
- Model 6162 PCI-X copper
- Model 6167 PCI fiber

### End-of-life

 Model 5160 PMC and model 6160 PCI have been replaced by newer models (5161, 6161).

# 3. FEATURES

The GigMac adapter offers the following key features:

- Sustained throughput of 245 Mbytes/sec (1.96 Gb) over PCI bus using 64bit, 66 MHZ PCI
- Sustained throughput of 118 Mbytes/sec (944 Gb) over PCI bus using 32bit, 33 MHZ PCI
- Frame processing rate of up to 1,000,000 frames per second (as measured on 2 GHZ P4/Zeon running Linux 2.4 kernel)
- Support for copper and fiber interfaces
- Driver support for vxWorks, Linux, Embedded Linux and Windows
- Built in management and diagnostics capabilities in drivers
- Both 64-bit PMC and 64-bit PCI low-profile card adapter form factors
- Supports 33 and 66 MHz, 32 and 64 bit PCI interfaces including PMC form factor
- Installs in any PCI or CompactPCI system with a PMC or universal PCI slot
- Ideal solution for CompactPCI and embedded 1U and 2U PC-based systems
- Utilizes either 5 or 3.3 volt pci bus power supply and contains onboard power regulators
- Full duplex Gigabit Ethernet Interface over standard CAT5 cabling
- Complies with all PCI revision 2.2 mechanical and electrical requirements
- Fully IEEE 802.3z, IEEE 802.3ab, 802.3u and IEEE 1386 compliant
- Compatible with all 10/100/1000BaseT hubs, switches and routers
- Burst rate of up to 256 dwords (1024 bytes) over PCI bus
- Jumbo frame support for up to 9K, 802.3x full duplex flow control with automatic pause and priority with multiple priority queues

# 4. OEM DEVELOPER KIT CONTENTS

An OEM developer kit is provided with the purchase of the Gigabit Ethernet controllers which contains drivers, documentation and sample code including the following:

- Driver source code for vxWorks, Linux 2.4, PowerPC, Intel platforms
- Users Manual(s)
- VxWorks Users Manual and Integration Guide
- Datasheets for chipset controllers (Intel, National, etc.)
- Windows device driver executables

- TCP/UDP/IP performance test programs (vxWorks, Linux, Windows versions included)
- TCP, UDP and raw driver performance tests
- Driver Utilities (Linux)
- □ High-performance frame generator (wire and bus-speed capable)
- Transmit and receive callbacks (hooks) for driver-level application code
- Internal and external loopback capabilities
- Built-in performance instrumentation statistics
- Gigabit Ethernet FAQ sheet
- NetPerformance.txt protocol stack tuning guide for vxWorks

# **5. SYSTEM REQUIREMENTS**

**Intel Platform (minimum)**: Pentium III 800 MHZ or faster with PC100 or PC133 SDRAM, **32-bit 33 MHZ PCI**.

**Intel Platform (recommended)**: Pentium4 at 1.8GHZ or faster, DDR SDRAM or RDRAM based, **64-bit, 66 MHZ PCI**.

**PowerPC Platform(minimum)**: PowerPC 7400 or 750 series at 500 MHZ or faster, PC100 or PC133 SDRAM, 32-bit, 33 MHZ PCI

**PowerPC Platform(recommended)**: PowerPC 7400 or 750 series at 700 MHZ or faster, PC133 SDRAM or DDR SDRAM, 64-bit, 33 or 66 MHZ PCI

Linux Operating system: Linux 2.4 (2.4.18, 2.4.20, all)

**Tornado II requirements:** Tornado 2.2/vxWorks 5.5 (or Tornado 2.0.2/vxWorks 5.4 with patch updates. PCI Configuration Library support (pciConfigLib).

Windows: Windows 2000 or Windows XP Embedded

# 6. BOARD AND CONNECTOR INFORMATION

# 6.1 BOARD PHOTOS

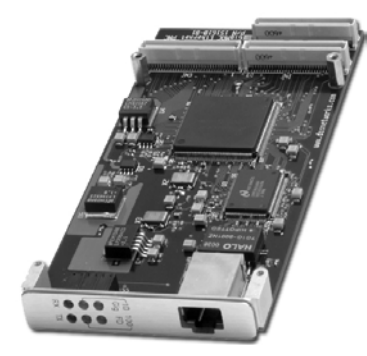

Model 5161 PMC

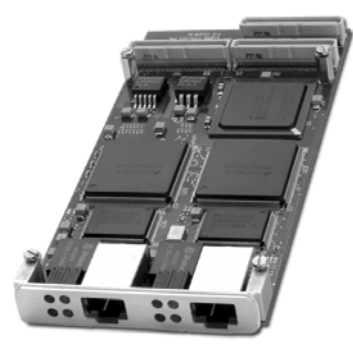

Model 5162 - 2-port PMC

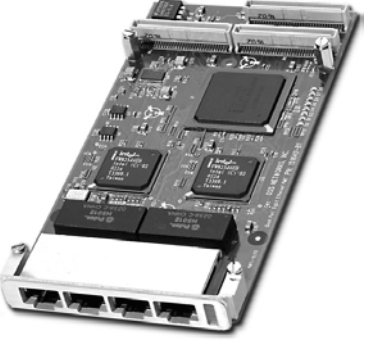

Model 5164 - 4-port PMC

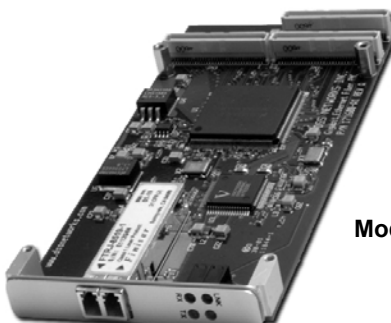

Model 7160 Fiber PMC

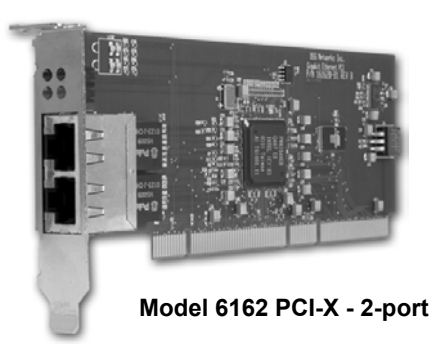

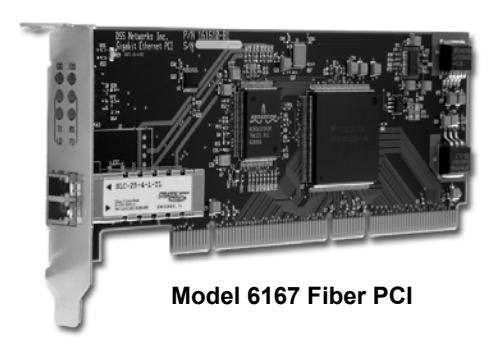

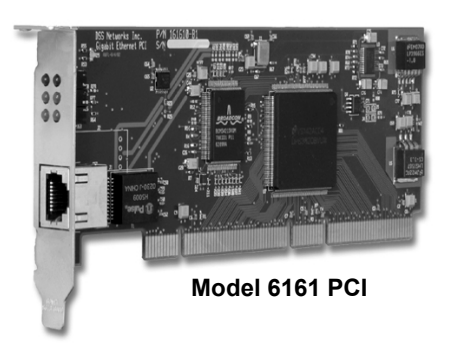

# 6.2 BOARD LED INDICATORS

| Gigabit NIC | LED # 1 | LED # 2 | LED #3  | <b>LED #4</b> | LED #5 | LED #6 |
|-------------|---------|---------|---------|---------------|--------|--------|
| Model       | Green   | Green   | Yellow  | Yellow        | Yellow | Yellow |
| PCI 6161    | TX      | RX      | Quality | Duplex        | 1000   | 100    |
| PCI 6167    | TX      | RX      | Quality | Duplex        | 1000   | 100    |
| PCI-X 6162  | TX      | RX      | 1000    | 100           | N/A    | N/A    |
| PMC 5164    | ACT     | ACT     | ACT     | ACT           | N/A    | N/A    |
| PMC 5161    | TX      | RX      | 10      | 100           | 1000   | FD     |
| PMC 7160    | TX      | RX      | Link    | SD            | N/A    | N/A    |
| PMC 5162    | TX      | RX      | 1000    | 100           | N/A    | N/A    |

### **PCI / PMC Boards LED Function Table**

### Models 5161, 6161 and 6167 with RJ-45 connector

The front panel has onboard RJ-45 connectors that supports the connection of Category 5 cabling with 6 LED indicators that provide the following as marked with silkscreen nomenclature on front panels:

Three of the Yellow LEDs are used to indicate the link status and port speed option: 10 Mb, 100 Mb (Fast Ethernet), and 1000 Mb (Gigabit Ethernet) modes. The illuminated LED indicated that the link is up and established at the speed indicated.

One yellow LED indicates Full-Duplex status if illuminated, else half-duplex.

The remaining two Green LEDs are used to indicate both transmit and receive activity.

### LED SUMMARY

### Speed Link Activity Indicators

10 Mbps LED glows solid yellow when link is detected

100 Mbps LED glows solid yellow when link is detected

1000 Mbps LED glows solid yellow when link is detected

### Full-Duplex Link Activity Indicator

Full-Duplex LED illuminates solid yellow to indicate full duplex status

### Transmit and Receive Activity Indicators

Transmit and Receive LEDs are on solid or blinking green to indicate activity on the link (solid shows constant activity, blinking shows intermittent activity)

### Model 7160 with SC or LC connector

The front panel has onboard fiber optic connectors that supports the connection of fiber optic cabling using 50 or 62.5 micron multimode fiber, SC or LC type connectors with 4 LED indicators that provide the following as marked with silkscreen nomenclature on front panels:

Two of the Yellow LEDs are used to indicate Signal Detect (SD) and Link Status (LNK). The Signal Detect indicates the physical layer connection is established while the LNK indicates that the auto negotiation has completed and the link is established at the MAC and driver level.

The remaining two Green LEDs are used to indicate both transmit and receive activity. All ports function in the same manner as shown in the Table below:

### LED SUMMARY

### Signal "SD" detect Indicator

On solid yellow when hardware detects valid signal from Fiber. Flashing or intermittent yellow indicates poor signal quality and line errors.

### Link "LNK" Indicator

On solid yellow to indicate auto-negotiation complete and MAC and driver level link is up.

### Transmit and Receive Activity Indicators

Transmit and Receive LEDs are solid or blinking green to indicate activity on the link (solid shows constant activity, blinking shows intermittent activity).

### Model 6162 dual-port PCI with RJ-45 connector(s)

The front panel has two onboard RJ-45 connectors that supports the connection of Category 5 cabling with 4 LED indicators per port that provide the following as marked with silkscreen nomenclature on front panels:

| LED_ACT  | (activity)     |
|----------|----------------|
| LED_LINK | (link)         |
| LED_1000 | (1000 Mb mode) |
| LED_100  | (100 Mb mode)  |

### Model 5162 dual-port PMC with RJ-45 connector(s)

The front panel has two onboard RJ-45 connectors that supports the connection of Category 5 cabling with 4 LED indicators per port that provide the following as marked with silkscreen nomenclature on front panels:

LED\_1000 (1000 Mb mod)
 LED\_FD (full-duplex mode)
 LED\_TX (transmit activity)
 LED\_RX (receive activity)

# Model 5262 dual-port or 5261 single port PMC with RJ-45 connector(s)

The front panel has two onboard RJ-45 connectors that supports the connection of Category 5 cabling with 4 LED indicators per port that provide the following as marked with silkscreen nomenclature on front panels:

| LED_1000 | (1000 Mb mod)       |
|----------|---------------------|
| LED_FD   | (full-duplex mode)  |
| LED_TX   | (transmit activity) |
| LED_RX   | (receive activity)  |

### Model 5164 quad-port PMC with RJ-45 connector(s)

The front panel has four onboard RJ-45 connectors that supports the connection of Category 5 cabling with one bi-color LED indicators per port that provides an "activity" indicator.

# **6.3 PMC CONNECTOR PIN/SIGNAL DEFINITIONS**

### PMC Connectors Pin Assignments

### Pn1/Jn1 32 Bit PCI

| 1  |    | ТСК       | -12V     | NC | 2  |
|----|----|-----------|----------|----|----|
| 3  |    | GND       | INITA#   |    | 4  |
| 5  |    | INTB#     | INTC#    | NC | 6  |
| 7  |    | BUSMODE1# | +5V      |    | 8  |
| 9  | NC | INTD#     | PCI-RSVD | NC | 10 |
| 11 |    | GND       | PCI-RSVD | NC | 12 |
| 13 |    | CLK       | GND      |    | 14 |
| 15 |    | GND       | GNT#     |    | 16 |
| 17 |    | REQ#      | +5V      |    | 18 |
| 19 |    | VIO       | AD[31]   |    | 20 |
| 21 |    | AD[28]    | AD[27]   |    | 22 |
| 23 |    | AD[25]    | GND      |    | 24 |
| 25 |    | GND       | C/BE[3]# |    | 26 |
| 27 |    | AD[22]    | AD[21]   |    | 28 |
| 29 |    | AD[19]    | +5V      |    | 30 |
| 31 | NC | VIO       | AD[17]   |    | 32 |
| 33 |    | FRAME#    | GND      |    | 34 |
| 35 |    | GND       | IRDY#    |    | 36 |
| 37 |    | DEVSEL#   | +5V      |    | 38 |
| 39 |    | GND       | LOCK#    |    | 40 |
| 41 | NC | SDONE#    | SBO#     |    | 42 |
| 43 |    | PAR       | GND      |    | 44 |
| 45 | NC | VIO       | AD[15]   |    | 46 |
| 47 |    | AD[12]    | AD[11]   |    | 48 |
| 49 |    | AD[09]    | +5V      |    | 50 |
| 51 |    | GND       | C/BE[0]# |    | 52 |
| 53 |    | AD[06]    | AD[05]   |    | 54 |
| 55 |    | AD[04]    | GND      |    | 56 |
| 57 | NC | VIO       | AD[03]   |    | 58 |
| 59 |    | AD[02]    | AD[01]   |    | 60 |
| 61 |    | AD[00]    | +5V      |    | 62 |
| 63 |    | GND       | REQ64#   |    | 64 |

Pn2/Jn2 32 Bit PCI

| 1  | NC | +12V      | TRST#     |       | 2  |
|----|----|-----------|-----------|-------|----|
| 3  |    | TMS       | TDO       |       | 4  |
| 5  |    | TDI       | GND       |       | 6  |
| 7  |    | GND       | PCI-RSVD  | NC    | 8  |
| 9  | NC | PCI-RSVD  | PCI-RSVD  | NC    | 10 |
| 11 | NC | BUSMODE2# | +3.3V     |       | 12 |
| 13 |    | RST#      | BUSMODE3# | PMC_1 | 14 |
| 15 |    | 3.3V      | BUSMODE4# | NC    | 16 |
| 17 | NC | PCI-RSVD  | GND       |       | 18 |
| 19 |    | AD[30]    | AD[29]    |       | 20 |
| 21 |    | GND       | AD[26]    |       | 22 |
| 23 |    | AD[24]    | 3.3V      |       | 24 |
| 25 |    | IDSEL     | AD[23]    |       | 26 |
| 27 |    | +3.3V     | AD[20]    |       | 28 |
| 29 |    | AD[18]    | GND       |       | 30 |
| 31 |    | AD[16]    | C/BE[2]#  |       | 32 |
| 33 |    | GND       | PMC-RSVD  | NC    | 34 |
| 35 |    | TRDY#     | +3.3V     |       | 36 |
| 37 |    | GND       | STOP#     |       | 38 |
| 39 |    | PERR#     | GND       |       | 40 |
| 41 |    | +3.3V     | SERR#     |       | 42 |
| 43 |    | C/BE[1]#  | GND       |       | 44 |
| 45 |    | AD[14]    | AD[13]    |       | 46 |
| 47 |    | M66EN     | AD[10]    |       | 48 |
| 49 |    | AD[08]    | 3.3V      |       | 50 |
| 51 |    | AD[07]    | PMC-RSVD  | NC    | 52 |
| 53 |    | +3.3V     | PMC-RSVD  | NC    | 54 |
| 55 | NC | PMC-RSVD  | GND       |       | 56 |
| 57 | NC | PMC-RSVD  | PMC-RSVD  | NC    | 58 |
| 59 |    | GND       | PMC-RSVD  | NC    | 60 |
| 61 |    | ACK64#    | +3.3V     |       | 62 |
| 63 |    | GND       | PMC-RSVD  | NC    | 64 |

### Pn3/Jn3 32 Bit PCI

| 1  | NC | PCI-RSVD | GND      |    | 2  |
|----|----|----------|----------|----|----|
| 3  |    | GND      | C/BE[7]# |    | 4  |
| 5  |    | C/BE[6]# | C/BE[5]# |    | 6  |
| 7  |    | C/BE[4]# | GND      |    | 8  |
| 9  | NC | VIO      | PAR64    |    | 10 |
| 11 |    | AD[63]   | AD[62]   |    | 12 |
| 13 |    | AD[61]   | GND      |    | 14 |
| 15 |    | GND      | AD[60]   |    | 16 |
| 17 |    | AD[59]   | AD[58]   |    | 18 |
| 19 |    | AD[57]   | GND      |    | 20 |
| 21 | NC | VIO      | AD[56]   |    | 22 |
| 23 |    | AD[55]   | AD[54]   |    | 24 |
| 25 |    | AD[53]   | GND      |    | 26 |
| 27 |    | GND      | AD[52]   |    | 28 |
| 29 |    | AD[51]   | AD[50]   |    | 30 |
| 31 |    | AD[49]   | GND      |    | 32 |
| 33 |    | GND      | AD[48]   |    | 34 |
| 35 |    | AD[47]   | AD[46]   |    | 36 |
| 37 |    | AD[45]   | GND      |    | 38 |
| 39 | NC | VIO      | AD[44]   |    | 40 |
| 41 |    | AD[43]   | AD[42]   |    | 42 |
| 43 |    | AD[41]   | GND      |    | 44 |
| 45 |    | GND      | AD[40]   |    | 46 |
| 47 |    | AD[39]   | AD[38]   |    | 48 |
| 49 |    | AD[37]   | GND      |    | 50 |
| 51 |    | GND      | AD[36]   |    | 52 |
| 53 |    | AD[35]   | AD[34]   |    | 54 |
| 55 |    | AD[33]   | GND      |    | 56 |
| 57 | NC | VIO      | AD[32]   |    | 58 |
| 59 | NC | PCI-RSVD | PCI-RSVD |    | 60 |
| 61 | NC | PCI-RSVD | GND      |    | 62 |
| 63 |    | GND      | PCI-RSVD | NC | 64 |

# 7. POWER CONSUMPTION SPECS

| Gigabit NIC | 3.3V Source       | 5V Source         | Power (P)           |      |
|-------------|-------------------|-------------------|---------------------|------|
| Model       | Current I (mA, A) | Current I (mA, A) | $P = I \cdot V (W)$ |      |
| PCI 6161    | 775               | 785               | 2.55                | 3.92 |
| PCI 6167    | 775               | 785               | 2.55                | 3.92 |
| PCI-X 6162  | 1.17              | 1.70              | 3.86                | 8.5  |
| PMC 5160    | 445               | 485               | 1.47                | 2.42 |
| PMC 5161    | 435               | 465               | 1.44                | 2.33 |
| PMC 7160    | 525               | 567               | 1.74                | 2.83 |
| PMC 5162    | 1.45              | 1.60              | 4.80                | 8.0  |
| PMC 5164    | 2.34              | 1.80              | 7.90                | 9.0  |

### PCI / PMC Boards Power Consumption Table

# 8. HARDWARE INSTALLATION

Before attempting to install the GigMac Gigabit adapter into your system, please make sure of the following:

Shut off the power to the computer and any peripherals. It is important to **remove the power cable** to the computer to reduce the possibility of residual power remaining in the power supply.

**Ground yourself**. Many electronic components inside computer and on the GigMac card can be severely damaged by receiving a shock of static electricity. Before touching any electronic components or boards, discharge any static electricity on your body by touching the bare metal case around the power supply inside your computer. Avoid excessive movement during the installation, such as walking across carpets, as this can generate static. If you must leave the installation area before the installation is complete, be sure to ground yourself again before continuing the installation.

Assess system power requirements. If you already have other PCI cards in your Mac, make sure that your system is able to provide the necessary power to support the addition of the GigMac adapter card. Check your computer's user manual for power limitations.

## 8.1 INSTALLATION IN PC COMPUTER

There are many different styles and types of PC platforms that utilize PCI slots. This section contains a generic installation procedure. Please refer to your User's manual for more detailed instructions on installing the adapter in a PC.

The GigMAC PMC card requires a PMC-to-PCI Carrier adapter module in order to be used in a standard PCI system. Please refer to section 2.2 below for instructions on installing the GigMAC PMC adapter onto a mainboard carrier adapter.

*Step 1* - Shut down the power to the computer system and remove the power cord and any peripheral cables.

**Step 2** - Open the computer case. This will expose the interior of the case and allow the adapter card to be installed. Consult your User's Manual for assistance in opening your computer. The PCI card edge connector contains "key" notches that correspond to dividers in the motherboard slot. It is very important to align the key notches with the matching dividers in the slot. Failure to align the notches correctly could cause the card or slot to be damaged.

**Step 3** - Align the GigMac PCI edge connector and the system motherboard socket as indicated in the diagram above. Once aligned, push down firmly on the PCI card until it is completely seated in the slot. Once the GigMac adapter has been successfully installed, close the PC case, re-attach the power cable and any other cables that were removed for the hardware installation procedure. Consult Section 2.3 for information on connecting the adapter to the network.

## 8.2 EMBEDDED OR COMPACT PCI INSTALLATION

There are many different styles and types of Embedded System platforms that utilize PMC Mezzanine slots. This section contains a generic installation procedure. Please refer to your User's manual for more detailed instructions on installing the adapter in an Embedded or CompactPCI system.

*Step 1* - Shut down the power to the computer system and remove the power cord and any peripheral cables.

**Step 2** – Remove the CompactPCI or Embedded Mainboard controller from the system, if necessary to access the PMC slot. This will allow the PMC adapter card to be more easily installed. Consult your User's Manual for assistance in opening and removing the mainboard. The PMC card has 3 connectors labeled JN1, JN2 and JN3. JN1 and JN2 are required for all modes of operation while JN3 is required only for 64-bit mode. Your CompactPCI mainboard or other PMC carrier will also contain PMC card connectors labeled JN1 and JN2, and

optionally JN3 and JN4. JN4 is for optional user-defined I/O and is not used by the GigMAC PMC adapter. Additionally, the mainboard may also contain either a 5 volt or 3.3 volt key to prevent voltage mismatches. Since the GigMAC PMC card may operate from a 5 or 3.3 volt supply, it can be used in either a 5 or 3.3 volt keyed system. It is very important to align the connectors before pressing the PMC card onto the mainboard to prevent damage to the card or slot.

**Step 3** - Align the GigMac PMC connectors and the system motherboard Connectors and push down firmly on the PMC card until it is completely seated in the connectors on the mainboard. Once the GigMac adapter has been successfully installed, re-install the mainboard. Re-attach the power cable and any other cables that were removed for the hardware installation procedure.

# 9. COPPER CABLING AND CONNECTOR INFO

# 9.1. FIBER CABLE SPECIFICATIONS

### Distance (Model 7160, 6167, 5261-LC, 5262-LC multimode/singlemode fiber)

(1000-base-SX 850nm multimode) (1000-base-LX 1310nm singlemode)

| 1000BASE-SX/LX (850 nm Laser for multimode-SX, 1310nm laser for single-mode-LX) |             |                               |            |  |  |
|---------------------------------------------------------------------------------|-------------|-------------------------------|------------|--|--|
| Fiber Core<br>Diameter                                                          | Туре        | Fiber<br>Bandwidth<br>Mhz* km | Distance   |  |  |
| 62.5/125 um                                                                     | multi-mode  | 160 Mhz * km                  | 2 to 220 m |  |  |
| 62.5/125 um                                                                     | multi-mode  | 200 Mhz * km                  | 2 to 275 m |  |  |
| 50.0/125 um                                                                     | multi-mode  | 400 Mhz * km                  | 2 to 500 m |  |  |
| 50.0/125 um                                                                     | multi-mode  | 500 Mhz * km                  | 2 to 550 m |  |  |
| 8.0/125 um                                                                      | single-mode | 500 Mhz * km                  | 5 km       |  |  |

## Connecting Fiber optic Model 7160, 6167, 5261-LC, 5262-LC

This section explains how to connect the GigMac fiber controller to the external network using standard fiber optic cables. Typically 50 or 62.5 micron multimode fiber optic cables with LC or SC type connectors are used depending on the connector option. For extended distance, single-mode fiber can be used in models equipped with extended range single-mode connectors.

Insert the fiber optic cable into the SC or LC type connector until the self-locking tab clicks into position. Connect the opposite end in to a 1000 Base SX switch. Two types of cables are used when connecting the GigMac fiber controller to the network. A workstation or "straight through" cable is typically used to connect Ethernet adapters to switches. A fiber "crossover" cable may also be used to connect controllers back-to-back. This configuration is useful for loopback and/or diagnostic purposes or when a switch is not available.

## 9.2 COPPER RJ-45 CONNECTOR AND CABLE

### <u>Connecting Copper RJ-45 Models 5161, 5162, 5261-RJ, 5262-RJ,</u> 5164, 6161, 6162

This section explains how to connect the GigMac controller to the external network using the standard Category 5, 5e or 6 cables. The maximum cable length is typically 100 meters or 328 feet.

Insert the Category 5 or 5e cable into the RJ-45 connector until the self-locking tab clicks into position. Connect the opposite end in to a 10/100 or 10/100/1000 Base T switch. Two types of cables are used when connecting the GigMac controller to the network. A workstation or "straight through" cable is typically used to connect Ethernet adapters to switches. A "crossover" cable may also be used to connect controllers back-to-back. This configuration is useful for diagnostic purposes or when a hub or switch is not available. However, it is not recommended for extended use, as it violates the IEEE specification for 10 Mbit, 100 Mbit and 1000 Mbit Ethernet networks.

*Note(1):* GigMAC Models 5161, 5162, 5164, 6161 and 6162 support "auto-MDIX" mode where a crossover cable is not required when directly attaching two controllers.

*Note(2)*: Cables used for Gigabit networks must use all 8 wires. In 10 and 100 modes, wires are dedicated for transmit or receive while in Gigabit mode, data is transmitted and received over all 4-pairs.

# <u>RJ-45 pinouts for CAT5 connectors and cables are shown in the following table:</u>

| Pin | 10/100 Signal | Gigabit Signal |
|-----|---------------|----------------|
| 1   | Transmit+     | Channel A+     |
| 2   | Transmit-     | Channel A-     |
| 3   | Receive+      | Channel B+     |
| 4   | Unused        | Channel C+     |
| 5   | Unused        | Channel C-     |
| 6   | Receive-      | Channel B-     |
| 7   | Unused        | Channel D+     |
| 8   | Unused        | Channel D+     |

## **10. SOFTWARE DRIVER INSTALLATION**

The following sections explain how to install the driver software in VxWorks, Linux and Windows based systems.

## **10.1 VXWORKS DRIVER INSTALLATION AND USAGE**

This section is covered in a separate manual. Please see the vxWorks OEM Developers Guide p/n 131901 for vxWorks software installation and integration instructions.

## **10.2 LINUX DRIVER INSTALLATION AND USAGE**

These instructions assume that you are running Red Hat Linux 7.x, 8.x, 9.x or a similar Linux OS. You should be using at least a kernel version 2.4.18 installation for any other Red Hat-based system will be similar. For other Linux based systems, the location of some files may be slightly different.

### Building the driver

To build the driver, copy the driver files to an appropriate directory. You will need to make sure your CD is mounted.

```
$ mkdir dpm
$ cd dpm
$ cp /mnt/cdrom/linux-dpm-driver/dpm/dpm*.tar.gz .
$ gunzip dpm*.tar.gz
$ tar vxf dpm*.tar
```

To create a new driver object module:

\$ make clean
\$ make

Repeat same procedure with driver utility directory as follows:

```
$ mkdir util
$ cd util
$ cp /mnt/cdrom/linux-dpm-driver/util/util*.tar.gz .
$ gunzip util*.tar.gz
$ tar vxf util*.tar
```

To create a new utility programs:

```
$ make clean
$ make
```

**Note(1):** If you are installing the GigMac in an SMP machine, you should comment out the standard CFLAGS line in the "Makefile" and uncomment the SMP version of CFLAGS before compiling the driver (safe to leave SMP enabled on most newer versions of Linux).

**Note(2):** Before compiling, please also edit the Makefile and set "INCLUDEDIR" to the path of your Linux kernel source tree. For example:

INCLUDEDIR = /usr/src/linux-2.4.25/include

### Installing the driver

To install the driver object module in the file system, become root and run:

```
# make install
# depmod -a
# insmod dpm.o [ChipSelector=0] [ChipSelector=1]
```

Note(1): For loading driver with Intel 82546 based cards, use 'ChipSelector=1'

**Note(2):** For loading driver with National DP83820 based cards, use 'ChipSelector=0' or leave blank (default)

**Note(3):** 'modprobe' may be used in place of 'insmod' to resolve module dependencies.

Configure the card using your preferred configuration tool, or edit the initialization script for the interface directly. On Red Hat, the file /etc/sysconfig/network-scripts/ifcfg-eth0 might look something like this (substituting ethernet device number, example: eth0, eth1, etc):

DEVICE='eth1' BOOTPROTO='none' ONBOOT='yes' IPADDR=192.168.0.3 GATEWAY=192.168.0.1 TYPE=Ethernet USERCTL=no NETMASK=255.255.255.0 NETWORK=192.168.0.0 BROADCAST=192.168.0.255

Note: You should also add a line to /etc/modules.conf for each interface as shown in the following example:

### SAMPLE MODULES.CONF FILE

alias eth1 dpm alias eth2 dpm alias eth3 dpm alias eth4 dpm options dpm ChipSelector=1 IntrHoldOff=0

Note: In order to load the Intel driver, the "ChipSelector=1" option is required in the 'options' field of modules.conf. Please see man page for modules.conf for additional information on module configuration.

### MANUAL DRIVER INSTALLATION

insmod ./dpm.o # to insert driver module
ifconfig eth1 192.168.0.3 # if not already configured by system

Once driver is inserted you may need to run "ifconfig" command or it may be run automatically by the system.

### MANUAL DRIVER REMOVAL

ifdown eth[n] # repeat for all 'dpm' network interfaces
rmmod dpm # to remove driver module

### LOADING THE DRIVER FOR INTEL BASED MODELS (5261, 5262, 5164, etc.)

Note: In order to load the Intel driver, the "ChipSelector=1" option is required during the 'insmod' as follows:

insmod ./dpm.o ChipSelector=1

### TUNING THE INSTALLATION

Interrupt holdoff (programmed latency)

To increase (or decrease) the value of the programmed interrupt latency, insert the module and set the "IntrHoldOff" parameter as follows:

insmod ./dpm.o IntrHoldOff=1 # value can be 0, 1, 2 or 3

Note: A value greater than 3 is not recommended.

# Other driver parameters that can be set during driver load or in modules.conf:

| MediaSpeed=10,100,1000             | # Media Speed (default 1000)                               |
|------------------------------------|------------------------------------------------------------|
| SetAutoNeg=0,1                     | <pre># Setting for auto negotiation (default 1=auto)</pre> |
| DuplexMode=0,1                     | <pre># Setting for duplex (default 1=FULL)</pre>           |
| <pre>IntrHoldOff=0,1,2 units</pre> | <pre># interrupt holdoff value in 100 microsecond</pre>    |
| ChipSelector=0,1                   | <pre># default=0 (National), 1=Intel</pre>                 |
| NumBufDescs= <cnt></cnt>           | # default=256, 128, 256, 512, 1024                         |
| MaxBufferSize= <size></size>       | # default=2048, 2048, 4096, 8192                           |
| FrameGenSize= <size></size>        | <pre># frame generator test size (64-9000 bytes)</pre>     |

See "Command Line Parameters" table below for additional information on driver module insertion parameters.

### **'Insmod' Command Line Parameters**

The following parameters are used by entering them on the command line with the modprobe or insmod command. For example, with Intel based card model (ex. 5262, 5164, etc.) entering:

```
insmod dpm ChipSelector=1 IntrHoldOff=0
```

loads the dpm driver setting it for Intel chipset and setting the Interrupt Holdoff latency to zero (disabled).

| Parameter<br>Name | Valid<br>Range/Settings              | Default | Description                                                                                                    |
|-------------------|--------------------------------------|---------|----------------------------------------------------------------------------------------------------|
| SetAutoNeg        | 0,1                                  | 1       | This parameter specifies the enabling of auto negotiation.                                                                                                    |
| DuplexMode        | 0,1,2<br>(0=half, 1=full,<br>2=both) | 1       | Defines the direction in which data is allowed<br>to flow. Can be either one or two-directional.<br>If both. If auto negotiation is enabled, defines<br>modes advertised. If auto negotiation is<br>disabled sets duplex to this value.                                                                                                    |
| PauseFlowEn       | 0, 1                                 | 1       | This parameter enables or disables pause frame flow control (typically enabled).                                                                                                    |
| IntrHoldOff       | 0, 1 or 2 (0=off)                    | 1       | This value delays the generation of receive<br>interrupts in units of 100 microseconds.<br>Receive interrupt reduction can improve CPU<br>efficiency if properly tuned for specific<br>network traffic. Increasing this value adds<br>extra latency to frame reception and if set too<br>high could decrease the throughput of TCP<br>traffic. |
| MediaSpeed        | 10, 100, 1000                        | 1000    | If auto negotiation id disabled, speed forces<br>the line speed to the specified value in<br>megabits per second (Mbps). If auto<br>negotiation is enabled, sets the highest<br>speed advertised.<br>(adapters using copper connections only)                                                                                                  |
| NumBufDescs       | 80 - 4096                            | 256     | This value is the number of transmit and<br>receive descriptors allocated by the driver.<br>Increasing this value allows the driver to<br>queue more transmit and receive buffers.<br>Each descriptor is 16 bytes.                                                                                                    |
| MaxMtuSize        | 1500-9600                            | 1500    | This value is the maximum mtu size supported in the driver.                                                                                                    |
| MaxBufferSize     | 2048, 4096,<br>8192, 16384           | 2048    | Sets the maximum buffer size supported in the driver.                                                                                                    |

| AccAllUni    | 0, 1          | 0    | Setting this parameter to one instructs the<br>driver to receive all unicast frames<br>(sometimes useful in frame generator<br>testing). Do not enable for normal traffic. |
|--------------|---------------|------|----------------------------------------------------------------------------------------------------|
| ChipSelector | 0, 1          | 0    | Sets the chipset selector (0=National, 1=Intel). Default is National chipset.                                                                                              |
| FrameGenSize | 60-MaxMtuSize | 1500 | Sets the frame generator frame size for testing end-to-end or loopback.                                                                                                    |

### FUNCTIONALITY TESTING

When the driver is loaded into the system via `insmod' it probes the PCI bus to locate all DP83820 devices, and creates control structures for each. The driver logs a couple of messages available in `/var/log/messages' for each device with information about its PCI geographic location, IRQ, IO address, and some basic debug information (addresses of some important structures).

All the devices on the PCI bus can be listed by,

- # cat /proc/pci
- # cat /proc/interrupts

IRQ and IO address information from this can be correlated with the information displayed by the driver in `/var/log/messages'

When the TCP/IP stack is initialized, it opens all configured ethernet devices, and initializes them for use. At this time, the driver will perform auto negotiation and log information about the link status. The driver can then be tested by running ping, telnet, ftp, NFS etc.

### Suggested basic verifications to be run

lsmod # lists loaded drivers ifconfig # lists configured network interfaces dmUtil -s eth[n] # prints low-level driver statistics for device ping <ip addr> # ping to remote station to verify

### ADDITIONAL VERIFICATION AND PERFORMANCE TESTING

Verification and performance testing can be done using the Linux "uxBlaster" and "uxBlastee" test programs found on OEM developer kit CD. The 'dmUtil' utility program also found on the CD can be used to obtain valuable information used for debug and integration verification.

dmUtil -s eth0 # displays low-level driver statistics dmUtil -m eth0 # displays DP83820 MAC controller registers dmUtil -p eth0 # displays gigabit (phy) transceiver registers dmUtil -e eth0 # displays eeprom dmUtil -a eth0 # displays mac address dmUtil -ms eth0 # displays mac stats (Intel only)

#### LOOPBACK PERFORMANCE TESTING

1. Edit 'Makefile'

2. Un-comment the following define:

#### CFLAGS += -DNS FRAME TEST -DIN FRAME TEST

- 3. Save file, unload and reload driver using procedures described above.
- 4. Use "ifconfig" command to bring up Ethernet interface.
- 5. Run the following command from the 'util' directory:

./dmUtil -l eth1 # loopback eth0, eth1, etc.

6. View statistics using dmUtil command as follows:

./dmUtil -s eth1 1 # second arg=1 zeroes statistics after gathering

Note: The driver must be compiled without "-DNS\_FRAME\_TEST" for normal operation.

**Jumbo frames**: The mtu size can be increased using the ifconfig utility, as follows:

# ifconfig <interface-name> mtu <mtu-size>

Example: ifconfig eth0 mtu 3000

Note: Use of jumbo frames is not recommended as it is not IEEE standard and many switches do not support the forwarding of jumbo frames. It also has to be enabled and negotiated on both ends of the connection and in today's faster systems, using jumbo frames offers little performance improvement and may only be useful in closed application-specific networks.

### Using dmUtil dpm driver utility:

The "dpm driver utility" is used to capture detailed board levels statistics, controller registers and to set loopback mode. Example usage of the "dmUtil" are as follows:

| dmUtil | -s eth1             | # get driver statistics for interface 1                                                                                                    |
|--------|---------------------|----------------------------------------------------------------------------------------------------|
| dmUtil | -p eth1             | # get phy (transceiver) registers for interface 1                                                                                                  |
| dmUtil | -m eth1             | <pre># get MAC (PCI controller) registers for interface 10</pre>                                                                                   |
| dmUtil | -t eth1             | <pre># get execution debug trace for interface1 (DEBUG_FLAGS trace option must be compiled in)</pre>                                               |
| dmUtil | -e eth1             | # get eeprom configuration settings                                                                                                    |
| dmUtil | -ms eth1            | # get mac MIB statistics                                                                                                    |
| dmUtil | -a eth1             | # get mac address                                                                                                    |
| dmUtil | -w eth1 <0,1,2>     | # write default eeprom configuration to controller                                                                                                 |
| dmUtil | -l eth1 <arg></arg> | <pre># set controller in internal loopback mode (driver must be compiled with -DNS_FRAME_TEST in Makefile). Arg=1 for enable, 0 for disable.</pre> |

## **10.3 DPM DRIVER MANAGEMENT API**

The dpm network driver management API is an api extension primarily used by the 'dmUtil' command line utility to enable various management functions or to acquire driver status and statistics. The typical api usage sequence is as follows:

1. User enters 'dmUtil' command and parameters as shown in the following example:

```
./dmUtil -s eth1
```

- dmUtil parses command line and prepares an "ioctl" request block to send to driver. A pointer to a application buffer to hold the text message results (for example formatted statistics) is provided by dmUtil in the request block.
- 3. Driver receives ioctl request block performs action and copies result data to applications message buffer.

The following is an API description of the management ioctl commands issued to the driver from the 'dmUtil' application's viewpoint:

### A. Opening a socket for management API

```
int s;
s = socket (PF_INET, SOCK_STREAM, 0);
```

### B. Create request block for driver ioctl

```
struct ifreq ifr;
int subCmd;
NpkUserCtl myIoc;
char myDataBuf[MAX_LINES * MAX_LINE_LEN];
/* set interface name */
strcpy (ifr.ifr_name, "eth1");
/* set ioctl sub-type */
subCmd = DM_IOCTL_GET_STATS;
/* set command argument */
myIoc.arg1 = 0;
myIoc.dataItm = (u_int) myDataBuf;
ifr.ifr_data = (char *) &myIoc;
```

### C. Issue ioctl command

```
/* issue ioctl to network driver */
err = ioctl (s, SIOCDEVPRIVATE + subCmd, &ifr);
```

### D. Check and print results

```
if (err < 0)
{
   /* perror (errno); */
   usage ();
   exit (1);
}
if (subCmd == DM IOCTL GET TRC)
{
   print_trace();
}
else
{
    if ((subCmd != DM_IOCTL_SET_LOOP_MODE) &&
        (subCmd != DM_IOCTL_PROG_EEPROM))
        printf ("\n%s\n", myDataBuf);
}
```

### **IOCTL COMMAND SUB-TYPES**

| /* get driver trace buffer */            |   |  |  |  |  |
|------------------------------------------|---|--|--|--|--|
| #define DM_IOCTL_GET_TRC                 |   |  |  |  |  |
|                                          |   |  |  |  |  |
| /* get driver statistics */              | ~ |  |  |  |  |
| #define DM_IOCTL_GET_STATS               | 2 |  |  |  |  |
| /* get phy registers */                  |   |  |  |  |  |
| #define DM IOCTL GET PHY REGS            |   |  |  |  |  |
|                                          |   |  |  |  |  |
| <pre>/* get mac registers */</pre>       |   |  |  |  |  |
| <pre>#define DM_IOCTL_GET_MAC_REGS</pre> |   |  |  |  |  |
|                                          |   |  |  |  |  |
| /* set loopback mode */                  |   |  |  |  |  |
| #define DM_IOCTL_SET_LOOP_MODE           |   |  |  |  |  |
|                                          |   |  |  |  |  |
| Additional arguments:                    |   |  |  |  |  |
| arg1=0 Disable loopback                  |   |  |  |  |  |
| arg1=1 Enable loopback                   |   |  |  |  |  |
| /* read conrom */                        |   |  |  |  |  |
| #dofino DM IOCHI DEAD FEDDOM             |   |  |  |  |  |
| #deline DM_IOCIL_READ_EEPROM             | 0 |  |  |  |  |
| /* program eeprom */                     |   |  |  |  |  |
| #define DM IOCTL PROG EEPROM             |   |  |  |  |  |
|                                          |   |  |  |  |  |
| /* get mac address */                    |   |  |  |  |  |
| #define DM_IOCTL_GET_MAC_ADDR            |   |  |  |  |  |

```
/* dump buffer descriptors */
#define DM_IOCTL_DUMP_BDS 9
/* get mac MIB statistics */
#define DM_IOCTL_GET_MAC_STATS 10
```

Please also see example code in dmUtil.c for additional information.

## **10.4 WINDOWS DRIVER INSTALLATION**

This chapter describes the installation of the GigMac in Windows 2000/98/ME environment. Before attempting to install the software, make sure your system settings match the system requirements listed in Chapter 1.

The Hardware Wizard in Windows 98, and the Found New Hardware Wizards of Windows 2000 and Windows Me makes the installation processes of these programs very similar. Before installing the GigMac driver, make sure the hardware has been installed properly, and the adapter is connected to the network with the appropriate network cables. For information on connecting network cables to the GigMac Ethernet adapter, please see the "Connecting to the GigMac" section presented earlier in this manual.

**Step 1** - Once the hardware is installed, reconnect the power and network cables and turn on the power to the computer.

The Hardware Wizard will detect the card. Click the **Next>** button to continue Installation and proceed to Step 2 below. If the Wizard does not detect the card, please goto to Control Panel->Add/Remove Hardware. Click **Next>** and select Add/Troubleshoot Device. At this point the system may find your device or you may have to select it manually from the list. Then select **Update Driver**.

**Step 2** - The Hardware Wizard will search for new software for the hardware it has detected. Click Next> to continue installation.

**Step 3** - The Hardware Wizard will ask you what you wish to do. Click Next> to accept the Recommended option and continue installation.

**Step 4** - The Hardware Wizard will ask where you wish to search for drivers. Click the "Specify a location" option. Insert the DSS Networks GigMac Gigabit Ethernet Adapter CD. Click Browse and select the CD. Select the appropriate Windows directory and Click Next to continue.

**Step 5** - The Hardware Wizard will find the driver and list the path to the INF file. Click Next to continue installation. If the Wizard indicates more than 1 possible driver, please make sure you have selected the one from the installation CD. **Step 6** - The Hardware Wizard will ask you to configure Advanced Features for your adapter. For most users, the default settings are sufficient. Click OK to accept the default settings.

**Step 7** - The Hardware Wizard may ask you to insert your Windows 98, Windows 2000 or Windows Me CD and then click OK. One Windows 2000, this step may not be necessary as all of the necessary files may be on your hard disk. If needed, insert the Windows CD and Click OK. The Hardware Wizard may copy files from the Windows CD.

**Step 8** - The Hardware Wizard will finish installing the adapter software. Click Finish to continue the installation.

**Step 9** - The Hardware Wizard **may** ask you to restart your computer. Click Yes to reboot your computer and complete your installation. The installation of your DSS Networks GigMac Gigabit Ethernet Adapter is now complete.

## **11. TESTING AND VERIFICATION**

There are several ways to test your adapter on vxWorks, Linux and Windows platforms. This section provides *suggestions* on how you may test and verify your installation. Before you can proceed with any of the suggested tests, you must have previously configured your TCP/IP protocols and interfaces on your computer. Please refer to your online help and User Manuals for your particular system on instructions on setting up your TCP/IP environment.

- ICMP Ping. Ping is a simple verification method and it very useful for verification of cabling, adapter configuration and system configuration of the TCP/IP protocol software. You can also specify a "fast ping" and larger message sizes in order to more effectively test the protocols and adapter interface.
- FTP File Transfer. FTP is also an available method for testing your installation. FTP allows you to test by transferring files of different sizes. Using large file transfers is a good way to test medium transfer rates through the protocol stack.
- HTTP Web Browsing. Is a good means of testing the protocols and interface to the adapter.
- Telnet. Using Telnet you can log into another system and invoke commands to send a receive data. You can also test multiple connections within a single Window by repetitively Telnet'ing back and forth between multiple systems.

- Windows Explorer. In a Windows environment, you can also use the Windows explorer to access files on other systems within your Workgroup or Domain.
- Blaster / blastee can be used to perform TCP throughput tests between VxWorks, Linux and Windows platforms. These test programs are included on the OEM developer CD.
- Internal loopback: The vxWorks and Linux drivers can be placed into internal loopback for a full-speed raw driver and controller throughput test. This is very useful for getting a baseline throughput measurement and also for verifying the robustness of the controller and driver in your system.

## **12. SPECIFICATIONS**

**Connector (Models 5161, 5162, 5261-RJ, 5262-RJ, 5164, 6161, 6162):** Gigabit Ethernet (1000BaseT, 100BaseTX, 10BaseT): **RJ-45 CAT5** 

**Connector (Model 7160, 6167 Fiber):** SC or LC connector type for 50 and 62.5 micron multimode fiber.

**Connector (Model 5261-LC, 5262-LC Fiber):** LC connector type for 50 and 62.5 micron multimode fiber.

### Drivers:

- Microsoft Windows 2000 Professional
- Microsoft XP Embedded
- □ Linux 2.4 (all versions)
- □ Tornado 2.0.2 and Tornado 2.2 (VxWorks 5.4/5.5)

**Status Indicators (models 5161 and 6161, 6167):** 1000 Mbps Link, 100 Mbps Link, 100 Mbps Link, 100 Mbps link, Full-Duplex, Transmit and Receive Activity

Status Indicators (model 7160 fiber): Signal Detect, Link, Transmit and Receive

Status Indicators (model 6162 PCI): Link, Activity, 1000 Mbps, 100 Mbps

Status Indicators (model 5162 PMC): 1000 Mbps, 100 Mbps. Transmit and Receive

Status Indicators (model 5164 PMC): Link/Activity (all four ports)

Status Indicators (model 5261/5262 PMC): Link/1000, Full-Duplex, Transmit, Receive

Bus Interface: PCI v2.2 bus master, 32/64-bit, 33/66 MHz PCI-X (Model 6162)

**Dimensions: (PMC Models 5161, 5162, 5164, 7160, 5261, 5262):** 5.866" X 2.913

**Dimensions: (PCI models 6161, 6162, 6167):** 6.6" X 2.535"

PCI Power supply voltage: 5V or 3.3V (factory optioned), 5V is default

PCI signaling voltage: 5V and 3.3V

**Performance Throughput (PCI 64/66):** 245 Mbytes/sec (1.96 Gb) (full-duplex) sustained

**Performance Throughput (PCI 32/33):** 118 Mbytes/sec (944 Mb) full or half duplex sustained

Maximum frame rate: Over 850,000 frames per second sustained per port

Burst Rate: Up to 256 dwords (1024 bytes) over PCI bus

**Host Offloading:** IPv.4 checksum (UDP, TCP and IP) and optional statistics gathering for RFC 1213 (MIB II), RFC 1398 (Ether-like MIB), IEEE 802.3 LME

**Optional:** Jumbo packets, 802.3x full duplex flow control with automatic pause and priority with multiple priority queues

**Link Quality Monitor:** Continuously adapts to actual line conditions by managing echo and crosstalk cancellation, equalization, timing and skew compensation. Automatic Gain Control maximizes signal strength

### Environmental Range:

Operating Temperature: **0° to 60°C** Relative Humidity: 10% to 90%, non-condensing Power: Model 5161 – 3.3W @3.3V Model 7160 – 2.6W @3.3V Model 6160 – 4W @ 3.3V Voltage: 5 or 3.3 volts

### MTBF:

Model 5161 – 350,000 hours Model 7160 – 250,000 hours Model 6160 – 300,000 hours Model 5261 – 300,000 hours Model 5262 – 300,000 hours

### Environmental Standards Compliance (pending):

- FCC Part 15, Class B
- EN 55022; 1998 Class B
- EN 50082-1
- CE Mark

### Standards Compliance:

- Network: IEEE 802.3u Auto Negotiation and parallel detection
- IEEE 802.3ab Gigabit Ethernet over 4 pairs of UTP Category 5 (1000BaseT) Gigabit
- IEEE 802.3z Gigabit Ethernet over 1000 Base SX multimode fiber
- IEEE 802.1D and 802.1Q as applicable for VLAN priority queuing
- Ethernet Cable or EIA/TIA-568A Category 5E recommended.
- IEEE 802.3u Fast Ethernet over 2 pairs of UTP Category 5 (100BaseTX).
- IEEE 802.3 Ethernet over 2 pairs of UTP Category 3 (10BaseT).
- IEEE 1386 Draft 2.2 PMC Mezzanine Standard

**Full Duplex:** Support for 10/100/1000 Mbps data rates on all copper models (fiber models Gigabit mode only)

Virtual Network: Virtual LAN (VLAN) tag support

Distance (Models 5161, 5162, 5261, 5262, 5164, 6161 and 6162 copper): Recommended maximum distance is 328 feet (100 meters).

# **13. WARRANTEE AND SUPPORT INFO**

### **Technical Support and Warranty:**

Telephone technical support (8AM to 6PM, MST), 24-hour support via web email 1 year product warranty on controller hardware

## Contacting Us

You may contact DSS Networks in one of several ways: via the Web, e-mail, fax or telephone.

## **Technical Support**

Send all technical support queries to <u>support@dssnetworks.com</u> or visit the DSS Networks website at <u>www.dssnetworks.com</u>. The DSS Networks website contains technical as well as sales literature for all of our products.

Technical Support-Worldwide +1.888.506.7651

Technical Support-Fax +1.949.727.2498

Main Corporate Telephone Numbers 949-727-2490